## Electronic controller for ventilated refrigeration units.

The **System** consists of 2 units:

- 1 IWP750 or IWP760 230V~ power module
- 1 IWK (32x74 or WIDE) keyboard used to manage the IWP750 or IWP760 board.

This controller was designed to manage plug-in application.

## **POWER MODULE - KEYBOARD CONNECTION DIAGRAMS**

### IWP750 connection: POWER MODULE-KEYBOARD

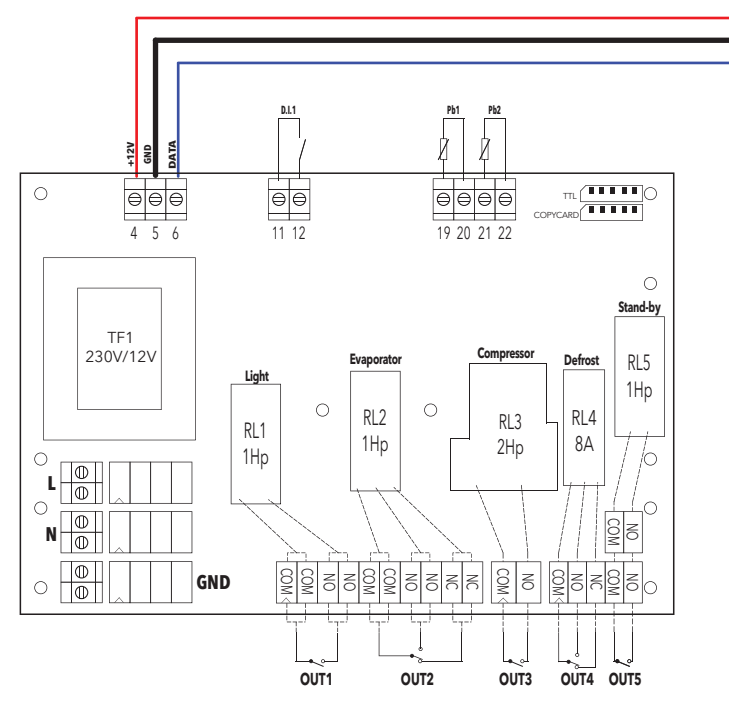

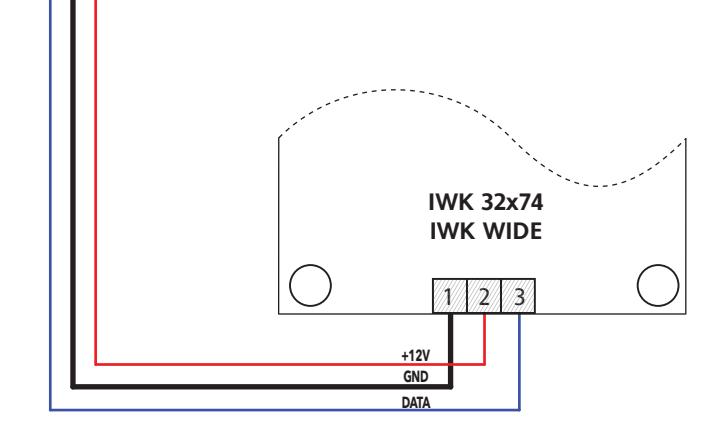

IT

#### IWP760 connection: POWER MODULE-KEYBOARD

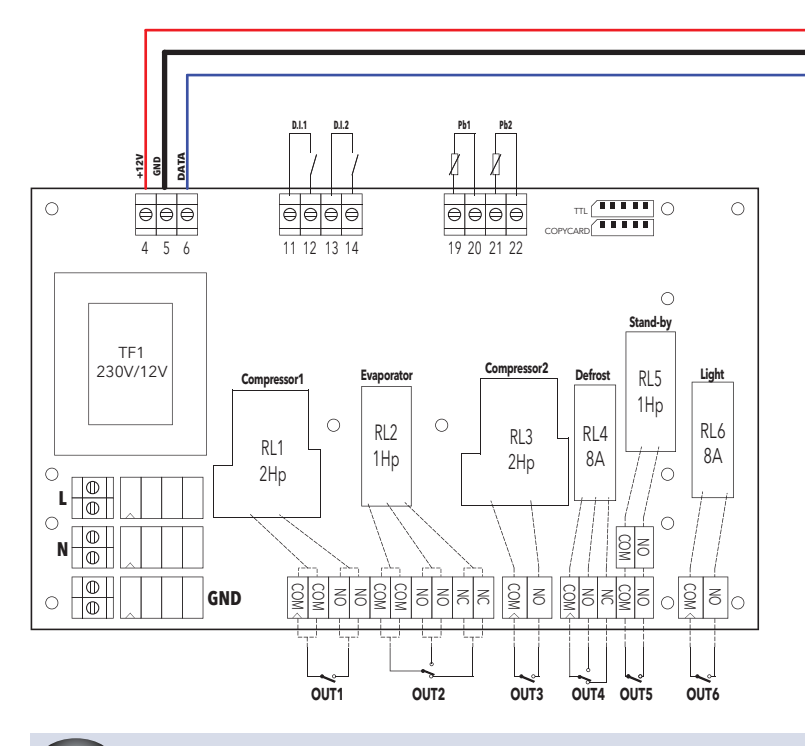

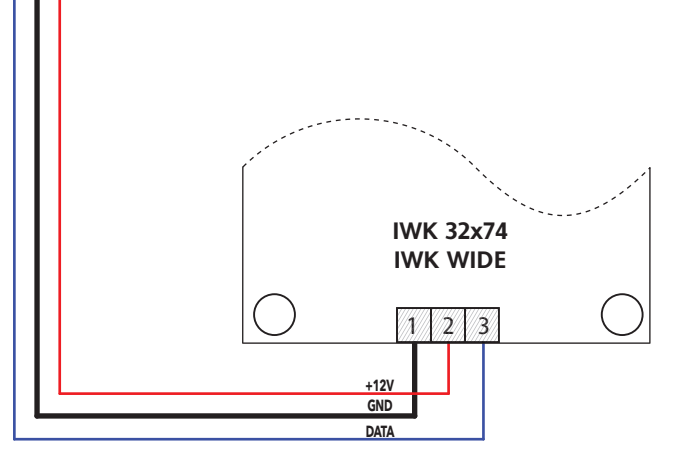

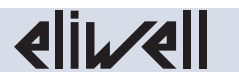

EN

## **KEYBOARDs (32x74 and WIDE)**

#### **TECHNICAL DATA** KEYBOARD: 32x74 WIDE IP40 IP65 Front protection: 149,2 x 30,3mm (Lxh) - depth 23 mm 70,0 x 28,3mm (Lxh) - depth 30 mm Dimensions: phoenix connector MKDSN 3 ways Terminals: screw type for 2.5mm<sup>2</sup> section cables operating: -5...55 °C - storage: -30...85 °C. Temperature: Ambient humidity: operating / storage: 10...90% RH (non-condensing). better than 0.5% of full-scale +1 digit Accuracy: 1 or 0,1 °C Resolution: YES Buzzer: 12V-= ±10% directly from the IWP750 or IWP760 power module Power supply:

The device is classified:

• In terms of construction, as an independently mounted automatic electronic control device.

- in terms of automatic operating characteristics, as a type 1B controller.
- in terms of software class and structure, as a Class A controller.
- As a device with class 2 pollution rating (standard).
- As a device with class D fire resistance.
- In terms of over-voltage category, as a grade II device.

• As a device made with class IIIa material.

|           | IWK keyboards features |
|-----------|------------------------|
| IWK 32x74 | IWK WIDE               |
| All of me |                        |

|                  |                                                                                                    |        | KEYs                                                                                                    |                                                                                                    |  |  |  |
|------------------|----------------------------------------------------------------------------------------------------|--------|----------------------------------------------------------------------------------------------------|----------------------------------------------------------------------------------------------------|--|--|--|
| Кеу              | Keyboards<br>32x74 WIDE                                                                                                    |        | Single Press                                                                                                    | Press and hold                                                                                            |  |  |  |
| SET              | set                                                                                                    | set    | <ul> <li>Displays any alarms (if active)</li> <li>Access to "Machine Status" menu</li> </ul>                                                                          | <ul> <li>Access to the "Programming" menu parameters</li> <li>Display/change/confirms commands</li> </ul> |  |  |  |
| UP               |                                                                                                    | Â      | <ul> <li>Scrolls through menu items</li> <li>Increases values</li> </ul>                                                                                              | • Activates the setting function (see par. H31)                                                           |  |  |  |
| DOWN             | $\bowtie$                                                                                                    | ~      | <ul> <li>Scrolls through menu items</li> <li>Decreases values</li> </ul>                                                                                              | • Activates the setting function (see par. H32)                                                           |  |  |  |
| ESC              | fnc                                                                                                    | *      | <ul> <li>Returns to the previous menu level</li> <li>Confirms parameter value</li> </ul>                                                                              | • Activates the setting function (see par. H33)                                                           |  |  |  |
| LUCE             |                                                                                                    | aux 🗱  | • Switches on/off the relay setting (LIGHT)                                                                                                    |                                                                                                    |  |  |  |
| ON/OFF           |                                                                                                    | onloff | • Switches on/off the instrument                                                                                                    |                                                                                                    |  |  |  |
| UP<br>+<br>ESC   | Image: A state of the state of the state          | *      | <ul> <li>Press and hold simultaneously for at least 2 seconds to lock the keyboard.<br/>To disable the keyboard lock, repeat the aforementioned procedure.</li> </ul> |                                                                                                    |  |  |  |
| DOWN<br>+<br>ESC | Image: Second second secon          | *      | <ul> <li>Press and hold simultaneously for at least 3 seconds to enter bt/tn programming and load parameters<br/>for one or other of the applications.</li> </ul>     |                                                                                                    |  |  |  |
| UP<br>+<br>DOWN  | <ul> <li>Image: Second second se</li></ul> | *      | • Press and hold simultaneously for at least 1 second to reset the "Condenser filter"alarm.                                                                           |                                                                                                    |  |  |  |

| LEDs        |                              |                                            |                       |  |  |  |
|-------------|------------------------------|--------------------------------------------|-----------------------|--|--|--|
| Led         | Status: ON                   | Status: Blinking                           | Status: OFF           |  |  |  |
| eco         | access to level 2 parameters | Reduced set active                         | otherwise             |  |  |  |
| *           | compressor Active            | ritardo, protezione o attivazione bloccata | otherwise             |  |  |  |
| *           | automatic defrost active     | manually activated or from D.I.            | otherwise             |  |  |  |
| X           | fans active                  | otherwise                                  | fans active           |  |  |  |
| ((●))       | Alarm present                | alarm acknowledged                         | otherwise             |  |  |  |
| AUX / Light | AUX output active            | otherwise                                  | AUX output not active |  |  |  |

**IMPORTANT!** the LED status should always be modified as soon as the regulator requires it: • after exiting programming mode following parameter modification

after exiting setpoint display mode following setpoint modification
immediately after enabling the reduced set function

## IWP POWER MODULE (IWP750 and IWP760)

|                   | TECHNICAL DATA                                                                                                    |                                                                                                    |  |  |  |  |
|-------------------|----------------------------------------------------------------------------------------------------|----------------------------------------------------------------------------------------------------|--|--|--|--|
| POWER MODULE:     | IWP750                                                                                                    | IWP760                                                                                                    |  |  |  |  |
| Container:        | open board                                                                                                    | open board                                                                                                    |  |  |  |  |
| Dimensions:       | 160 x 107.5 mm (Lxh)                                                                                                    | 178.5 x 107.5 mm (Lxh)                                                                                                    |  |  |  |  |
| Mounting:         | can be adapted to container sizes that comply with DIN specification                                                                                                    | ons (installed on DIN rail).                                                                                                    |  |  |  |  |
| Terminals:        | screw type for 2.5mm <sup>2</sup> section cables and faston.                                                                                                    |                                                                                                    |  |  |  |  |
| Temperature:      | operating: -555 °C - storage: -3085 °C.                                                                                                    |                                                                                                    |  |  |  |  |
| Ambient humidity: | operating / storage: 1090% RH (non-condensing).                                                                                                    |                                                                                                    |  |  |  |  |
| Power supply:     | 230 V~ ±10% 50/60 Hz - <b>Power consumption</b> : 6,5W max                                                                                                    |                                                                                                    |  |  |  |  |
| Range:            | -50,0 110,0°C (NTC) and -55,0 140,0°C (PTC)                                                                                                    |                                                                                                    |  |  |  |  |
| Accuracy:         | better than 0.5% full scale + 1 digit                                                                                                    |                                                                                                    |  |  |  |  |
| Resolution:       | 1 or 0,1 °C                                                                                                    |                                                                                                    |  |  |  |  |
| Buzzer:           | NO (manag the one present on keyboard)                                                                                                    |                                                                                                    |  |  |  |  |
| Analogue inputs:  | 2 NTC/PTC (can be selected using parameter HOO - Pb1 and Pb2)                                                                                                    | <ul> <li>NOTA: probe Pb2 is only present if H42 = y</li> </ul>                                                                                                    |  |  |  |  |
| Digital inputs:   | <ul> <li>1 voltage-free digital input:</li> <li>D.I.1 = configured as general pressure switch</li> </ul>                                                                                                    | <ul> <li>2 voltage-free digital inputs:</li> <li>D.I.1 = configured as general pressure switch</li> <li>D.I.2 = configured as general pressure switch 2nd compressor</li> </ul>                                                                                                    |  |  |  |  |
| Serial Outputs:   | a) <b>TTL</b> (5-way connector): for connection to Copy Card.<br>b) " <b>Voltage**</b> " serial (terminals 4-5-6) for power module-keyboard co                                                                                                    | onnection.                                                                                                    |  |  |  |  |
| Digital outputs:  | The device has 5 relay outputs:• OUT1 (RY1 - Light)= SPST - Relé 1Hp 250V~• OUT2 (RY2 - Evaporator)= SPDT - Relé 1Hp 250V~• OUT3 (RY3 - Compressor)= SPST - Relé 12(12)A (2Hp) 250V~• OUT4 (RY4 - Defrost)= SPDT - Relé 8(4)A (1/2Hp) 250V~• OUT5 (RY5 - Stand-by)= SPST - Relé 1Hp 250V~ | The device has 6 relay outputs:         • OUT1 (RY1 - Compressor1)       = SPST - Relé 12(12)A (2Hp) 250V~         • OUT2 (RY2 - Evaporator)       = SPDT - Relé 1Hp 250V~         • OUT3 (RY3 - Compressor2)       = SPST - Relé 12(12)A (2Hp) 250V~         • OUT3 (RY3 - Compressor2)       = SPST - Relé 12(12)A (2Hp) 250V~         • OUT4 (RY4 - Defrost)       = SPDT - Relé 8(4)A (1/2Hp) 250V~         • OUT5 (RY5 - Stand-by)       = SPST - Relé 1Hp 250V~         • OUT6 (RY6 - Light)       = SPST - Relé 8(4)A (1/2Hp) 250V~ |  |  |  |  |

The device is classified:

• In terms of construction, as an independently mounted automatic electronic control device.

• in terms of automatic operating characteristics, as a type 1B controller.

• in terms of software class and structure, as a Class A controller.

• As a device with class 2 pollution rating (standard).

• As a device with class D fire resistance.

• In terms of over-voltage category, as a grade II device.

• As a device made with class IIIa material.

## IWP power module features

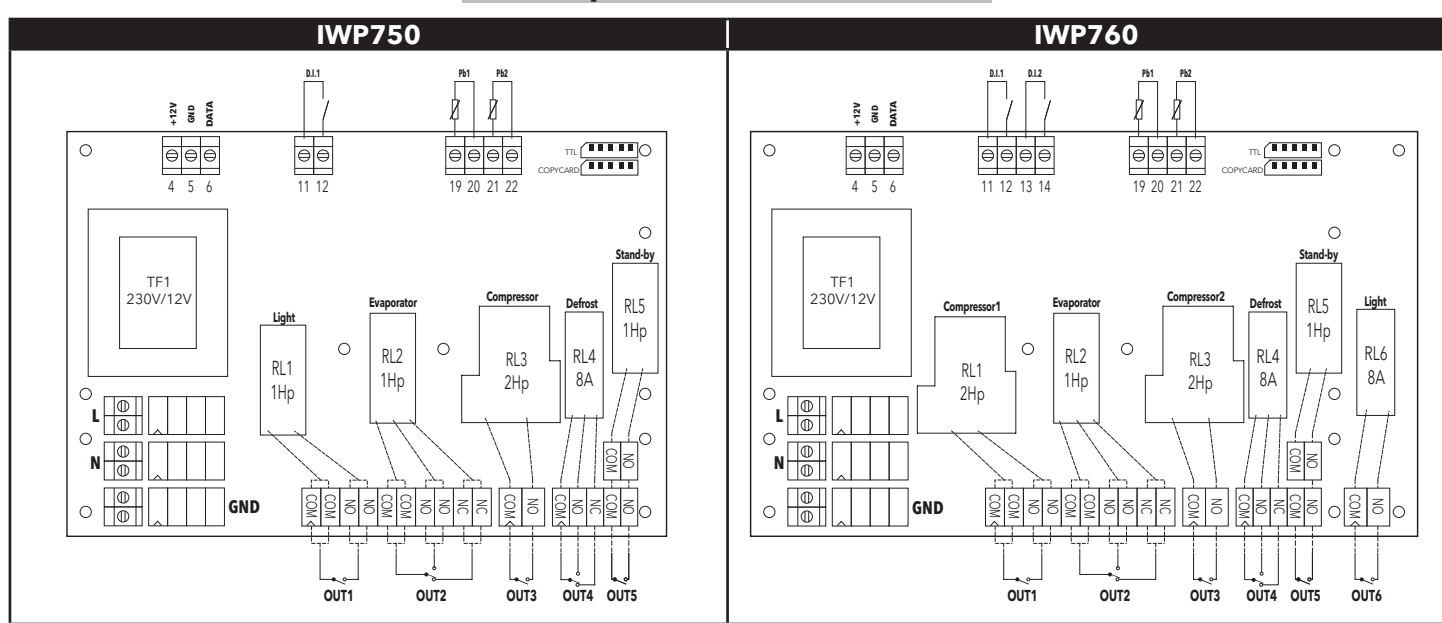

|         | TERM                                                        | INALS     |                                            |                        |
|---------|-------------------------------------------------------------|-----------|--------------------------------------------|------------------------|
| 4/5/6   | "Voltage" Serial (Power module-keyboard connection)         | OUT 1     | Relay output RY1 (IWP750: Light;           | IWP760: Compressor1)   |
| 11 - 12 | Digital input <b>D.I.1</b> (general pressure switch)        | OUT 2     | Relay output RY2 (IWP750: Evaporator;      | IWP760: Evaporator)    |
| 13 - 14 | Digital input D.I.2 (general pressure switch) - IWP760 only | OUT 3     | Relay output RY3 (IWP750: Compressor;      | IWP760: Compressor2)   |
| 19 - 20 | Probe <b>Pb1</b> input (cold room)                          | OUT 4     | Relay output RY4 (IWP750: <b>Defrost</b> ; | IWP760: Defrost)       |
| 21 - 22 | Probe <b>Pb2</b> input (evaporator)                         | OUT 5     | Relay output RY5 (IWP750: Stand-by;        | IWP760: Stand-by)      |
| L - N   | 230V~ board power supply                                    | OUT 6     | Relay output RY6 (IWP750:;                 | IWP760: <b>Light</b> ) |
| ΠL      | TTL input                                                   | Copy Card | Copy Card input                            |                        |

### **(EYBOARD LOCK**

#### The controller keyboard can be disabled in 2 ways:

- By pressing a sequence of keys: press UP+ ESC key for 5 seconds, repeat to unlock the keyboard.
- By programming parameter **LOC** appropriately (see folder with label **diS**).

NOTES: - IWP760 only: To show that the keyboard has been locked, the LED on the right of the SET key lights up.

- When the keyboard has been locked, the programming menu can always be accessed by pressing the **SET** key for at least 5 seconds. The setpoint can still be viewed.

## MANUAL DEFROST CYCLE ACTIVATION

To manually activate the defrost cycle, hold down the **UP** key (IWK 32x74 keyboard) or the *model* key (IWK WIDE keyboard) for at least 2 seconds, or activate it from **Digital Input**. If conditions for defrosting are not present, i.e. if:

• evaporator probe Pb2 temperature is greater than the end defrost temperature (valid if H42 = y).

• parameter **OdO = 0** 

The display will blink three (3) times to indicate that the operation will not be performed.

#### USING THE COPY CARD

The copy card is an accessory which, when connected to the TTL type serial port, allows quick programming of the instrument parameters (upload and download of a parameter map to or from one or more instruments of the same type). The operations are performed as follows:

#### Fr (Format)

This command is used to format the copy card, an operation which is **necessary** when the instrument is being used for the first time or with other models which are not mutually compatible.

IMPORTANT: when the key has been programmed, all data entered will be deleted when parameter Fr is used. This operation cannot be reversed.

UL (UPLOAD: data transfer instrumento --> Copy Card)

This function uploads the programming parameters from the instrument.

#### dL (DOWNLOAD: data transfer Copy Card --> instrument)

This function downloads programming parameters to the instrument.

The operations are carried out by accessing the folder identified by the label **FPr** and selecting the commands **UL**, **dL** or **Fr** as required. Press the **SET** key to confirm this operation.

If the operation has been successfully completed, the "y" label will appear, otherwise the "n" label will appear.

#### Download "from reset"

<u>Connect the Copy Card with the device OFF</u>. On switching the controller on, the programming parameters will be loaded from the key; on completion of the lamp test, the display will show the following for 5 seconds:

- label **dLY** if the operation completed successfully;
- $\bullet$  label dLn if the operation failed.

**NOTE**: After the parameters have been downloaded, the device uses the new map just downloaded.

## ACCESSING AND USING THE MENUS

The instrument has two main menus which can be accessed as follows:

- "Machine Status Menu": press SET key once.
- "Programing Menu": press and hold the SET key.

Press the SET key once to view the contents of any folder highlighted by the corresponding label.

At this point it will be possible to scroll through the contents of the folder and make changes or use the functions contained therein.

Either press no key for 15 seconds (time-out) or press the **ESC** key once to confirm the last value displayed and go back to the previous screen.

#### **MACHINE STATUS MENU**

Press and release the **SET** key to open the "Machine Status" menu. The following parameters will appear:

- AL: alarms folder (if present; probe errors/faults excluded);
  - SET: Setpoint configuration folder;
  - **Pb1**: probe 1 value folder;
  - Pb2: probe 2 value folder.

You can use the "**UP**" and "**DOWN**" keys to scroll through all folders in the menu.

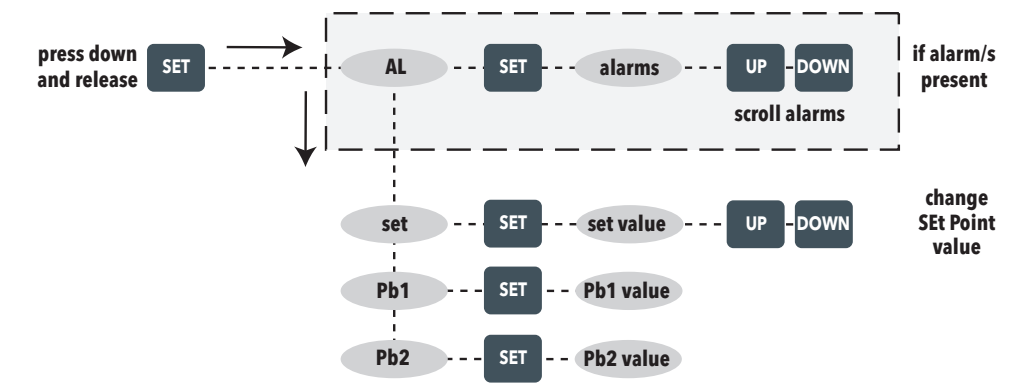

## PROGRAMMING MENU

Passwords **PA1** and **PA2** give access to level 1 and level 2 parameters respectively. To enable them (value  $\neq$  0) and assign them the desired value, access the "Programming" menu in the folder with the label **dis**.

If the passwords are enabled you will be prompted for:

- **PA1** on entering the Programming menu for access to parameters in the **User** menu;
- PA2 in the folder with label Cnf containing level 1 parameters for access to parameters in the Installer menu.

#### 1) Display of level 1 parameters

To access the "Programming" menu press and hold the **SET** key for more than 5 seconds. If **PA1≠0**, the entry PASSWORD will be requested and (if the correct password is entered), the label of the first folder will appear. If the password is incorrect, the display will show the PA1 label again. To scroll the other folders use the **UP** and **DOWN** keys.

#### N.B.: at this level the folders will show all level 1 parameters, but no other level; level 2 parameters are NOT visible, even if NOT password-protected.

#### 2) Display of level 2 parameters

After entering the Programming Menu, access the **Cnf**, folder and scroll through the parameters until the PA2 label is displayed.

Pressing the **SET** key displays all level 2 parameters (but no other level), and the label of the first folder in the programming menu will appear.

Level 2 parameters can be protected by a second password (see parameter **PA2** in the **diS** folder).

If **PA2≠0**, the level 2 entry PASSWORD will be requested on opening folder **Cnf** and (if the correct password is entered), the label of the first folder in the programming menu will appear.

## N.B.: At this level, the folders display all level 2 parameters, but no other level. Level 1 parameters will not be visible.

To enter a folder press **SET**. The label of the first visible parameter appears. Use the **UP** and **DOWN** keys to scroll the other parameters, press and release the **SET** key to modify a parameter then enter the required value using the **UP** and **DOWN** keys. Press the **SET** key to confirm and move on to the next parameter.

#### 3) <u>"bt/tn" programming of power module</u>

At level 2 in folder CnF, parameter **H58** is visible (named "parameter map selector" or "vector number") which allows you to programme a sub-group of parameters depending on the type of installation required (**bt** or **tn**).

## This will produce a list of "**general**" parameters and a list of "**characteristic**" parameters for the installation.

Depending on the value of **H58**, a characteristic parameter "vector" is assigned, which can still be modified by the user, just like all other parameters.

The controller can always be reprogrammed with other "characteristic" parameters, modifying the **H58** value.

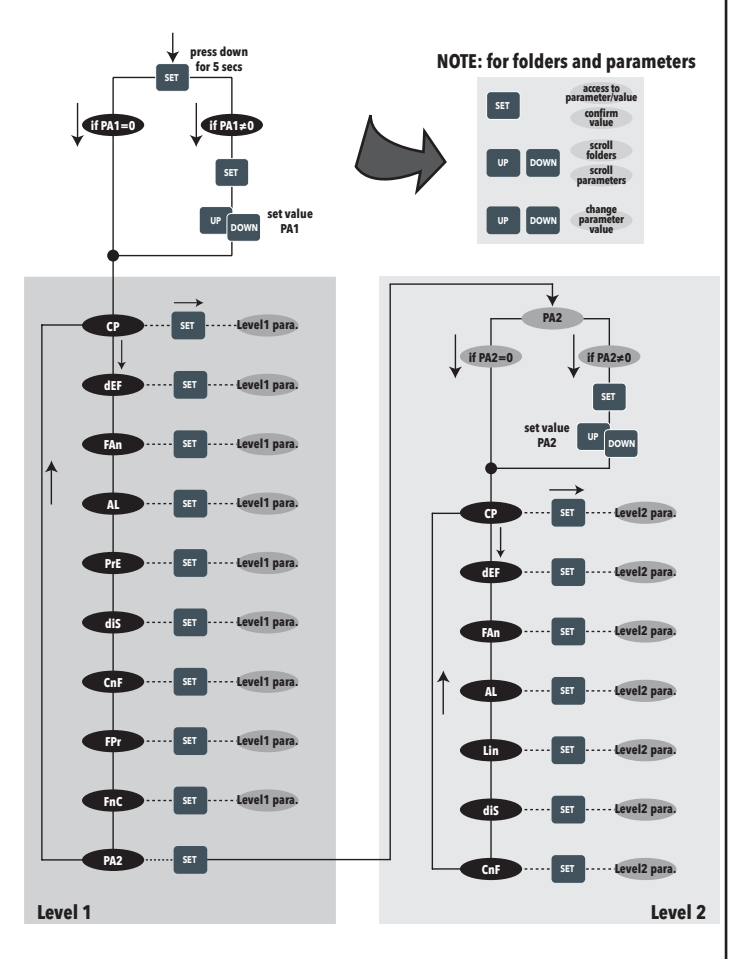

**N.B.**:

It is advisable to switch the instrument off then back on again each time parameters are modified to prevent malfunction of the configuration and/or timer operations underway.

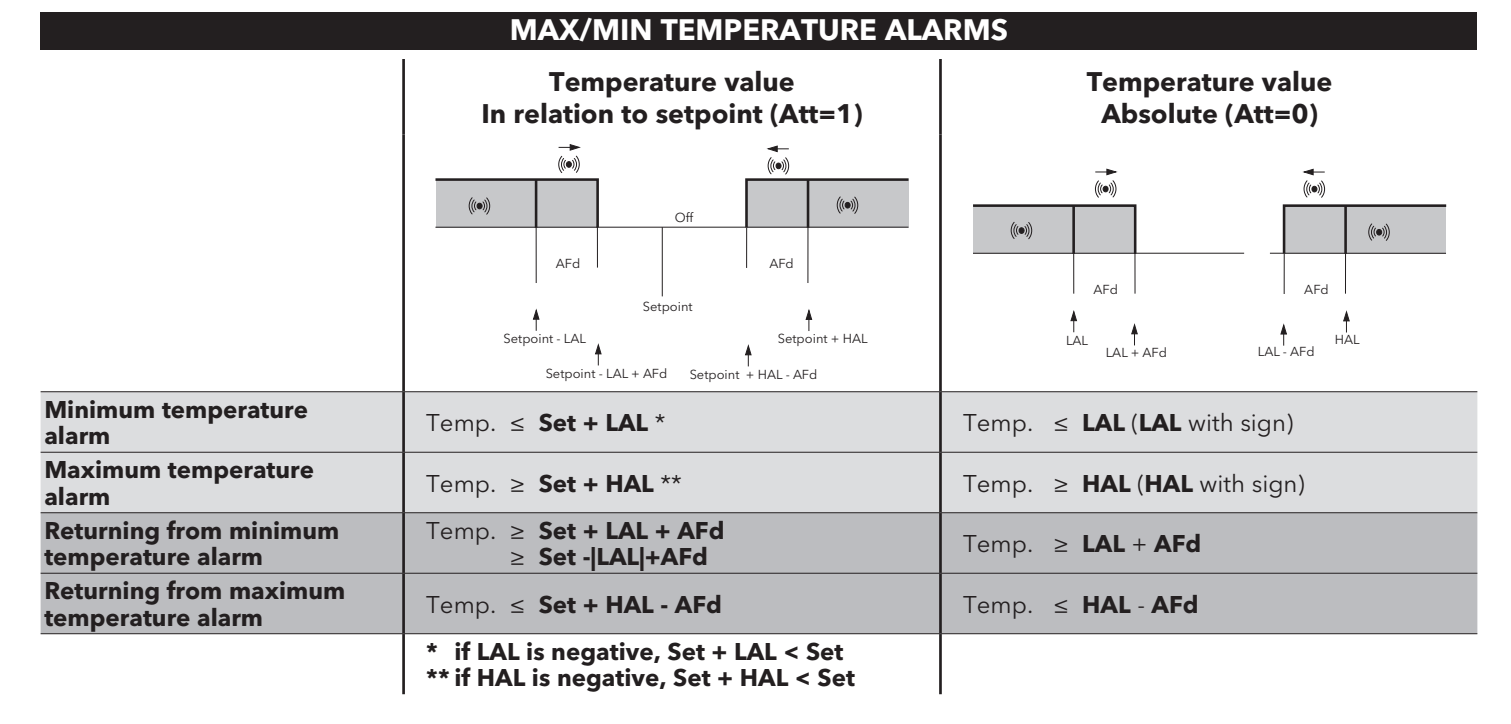

## **MECHANICAL INSTALLATION**

Do not install the device in places subject to high humidity and/or dirt; in fact, it is intended for use in sites with ordinary or normal levels of pollution. Keep the area around the instrument cooling slots adequately ventilated.

A diagram is provided below indicating where to drill the holes required to mount the 2 boards IWP750 and IWP760:

### **IWP750 POWER MODULE**

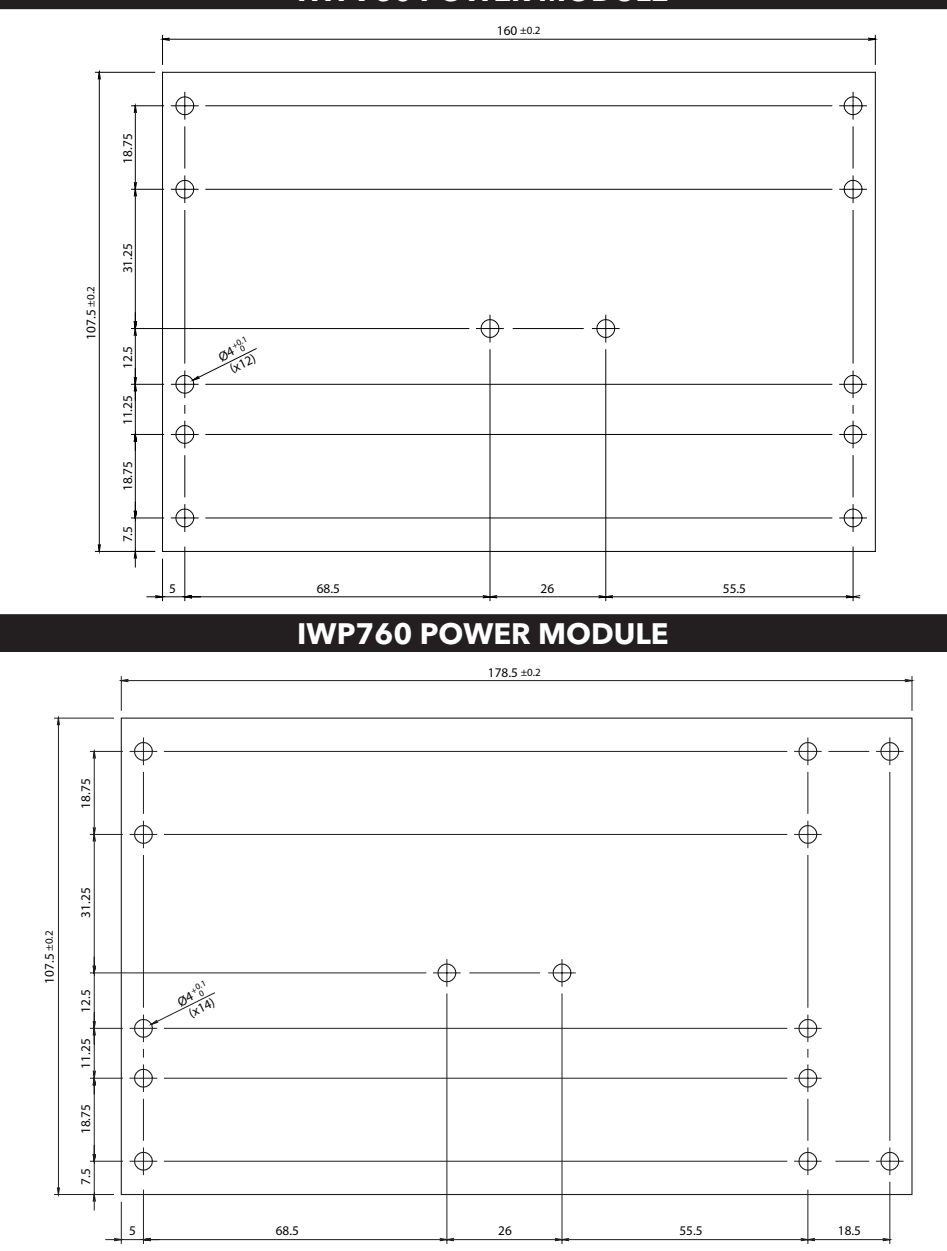

#### **DUTY-CYCLE REGULATOR**

A probe Pb1 (cold room) error causes the following actions:

- Code E1 is shown on the display
- The regulator is activated as indicated by parameters **Ont** and **OFt** if set for Duty Cycle.

The OdO parameter, for its entire duration, prevents activation of any output controlling a relay (compressor, defrosting, fans, etc.), with the exception of the buzzer and any alarm relay.

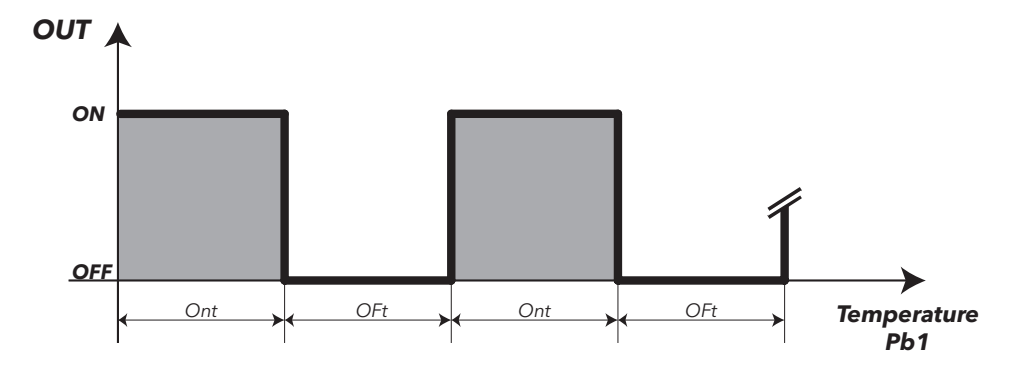

**Ont** and **OFt** parameters programmed for Duty Cycle

| Ont | OFt | Compressor output |
|-----|-----|-------------------|
| 0   | 0   | OFF               |
| 0   | >0  | OFF               |
| >0  | 0   | ON                |
| >0  | >0  | DUTY CYCLE        |

## **STAND-BY REGULATOR (ON-OFF)**

The Stand-by regulator can be enabled via the digital input (if configured correctly) or using one of the suitably programmed keys.

#### Operation:

- Case1: In off mode, only the display switches off and normal regulation continues (alarms are also signalled).
- In the event of an alarm, the display switches on to indicate the malfunction occurring; in this case the term display OFF applies.
- Case2: In off mode, the display remains on and all regulators are locked, including alarms; in this case the term Stand-by applies.
- **Case3**: In off mode, the display switches off and all regulators are locked, including alarms; in this case the term **Stand-by** applies.
- Case4: In off mode, "OFF" appears on the display and all regulators are locked, including alarms; in this case the term Stand-by applies.

When ON mode is restored via a key or an appropriately configured digital input, regular operation will commence, as is the case from power on. After switching on, the temperature alarm is excluded for a period of time "**PAO**" and the delay set by **OdO** (cases 2-3) is enabled. Every time the appliance is switched off, all cycles times are reset to zero (case 2-3).

The on/off status is saved in non-volatile memory hence when power is restored after a blackout or after switching off, the device will restart in the status that was active prior to the power supply interruption.

#### NOTES: 1) when the device is OFF, all relays are disabled in accordance with parameter H08.

# 2) when the device is in Stand-by, all relays are de-energised (case 2-3-4) with the exception of AUX or ON-OFF (see H06).

### CONDENSER FILTER CLEANING SIGNAL

Preventive maintenance/cleaning of the filter on the condensers is scheduled using parameters **CCi** and **CCb**.

The **CCi** parameter sets the number of days after which the alarm is activated (0 = disabled), while **CCb** is used to establish whether or not the buzzer will sound when the filter cleaning alarm is activated.

When the alarm is activated, simply press any key to silence the buzzer.

Resetting takes place manually, by pressing the UP + DOWN keys simultaneously or by accessing the **FnC** functions folder and selecting the **rCF** function. The counter will then start again from 0.

## DIAGNOSTIC

Alarms are always indicated by the buzzer (if present) and the alarm led.

To switch off the buzzer, press and release any key; the corresponding led will continue to flash.

#### N.B.: If alarm exclusion times have been set (see "AL" folder in the parameters table) the alarm will not be signalled.

In the event of an alarm caused by a malfunctioning ambient probe (Pb1), the indication "**E1**" will appear on the display. For a malfunctioning evaporator probe (Pb2), the indication "**E2**" will appear.

|       |                                                              |                                                                                                    | ALARMS                                                                                                    |                                                                                                    |
|-------|--------------------------------------------------------------|----------------------------------------------------------------------------------------------------|----------------------------------------------------------------------------------------------------|----------------------------------------------------------------------------------------------------|
| Label | Fault                                                        | Cause                                                                                                    | Effects                                                                                                    | Remedy                                                                                                    |
| E1    | Probe 1 faulty<br>(cold room)                                | <ul> <li>Measured values are outside operating range</li> <li>Probe faulty/short-circuited/open</li> </ul>     | <ul> <li>Label E1 displayed</li> <li>Alarm led permanently on</li> <li>max/min alarm controller disabled</li> <li>FCompressor operation based on parameters "Ont"<br/>and "OFt".</li> </ul>                                           | <ul> <li>check probe type (par. <b>HOO</b>)</li> <li>check probe wiring</li> <li>replace probe</li> </ul>                                                                               |
| E2    | Probe 2 faulty<br>(defrost)                                  | <ul> <li>Measured values are outside operating range</li> <li>Probe faulty/short-circuited/open</li> </ul>     | <ul> <li>Label E2 displayed</li> <li>Alarm led permanently on</li> <li>The defrost cycle will end due to Time out (par. dEt)</li> </ul>                                                                                               | <ul> <li>check probe type (par. <b>H00</b>)</li> <li>check probe wiring</li> <li>replace probe</li> </ul>                                                                               |
| AH1   | HIGH temperature<br>alarm Pb1                                | value read by <b>Pb1 &gt; HAL</b> after time of " <b>tAO</b> ".<br>(see " <b>MAX/MIN TEMPERATURE ALARMS</b> ") | <ul> <li>Label AH1 recorded in folder AL</li> <li>No effect on regulation</li> </ul>                                                                                                    | Wait until value read by Pb1 returns below <b>HAL</b> .                                                                                                    |
| AL1   | LOW temperature<br>alarm Pb1                                 | value read by <b>Pb1 &lt; LAL</b> after time of " <b>tAO</b> ".<br>(see " <b>MAX/MIN TEMPERATURE ALARMS</b> ") | <ul> <li>Label AL1 recorded in folder AL</li> <li>No effect on regulation</li> </ul>                                                                                                    | Wait until value read by Pb1 returns above <b>LAL</b> .                                                                                                    |
| nPA   | pressure switch<br>alarm                                     | Activation of pressure alarm by general pressure switch.                                                       | If the number <b>N</b> of pressure switch activations is<br><b>N &lt; PEn</b> :<br>• Folder <b>nPA</b> recorded in folder AL, , with the<br>number of pressure switch activations<br>• Regulation blocked (Compressor and Fans)       | <ul> <li>check and remove the cause which triggered the<br/>alarm on the D.I. (Automatic Reset)</li> </ul>                                                                              |
| EP1   | pressure switch 1<br>alarm<br>(Compressor1)                  | Pressure switch alarm activation by pressure switch on compressor1.                                            | If the number <b>N</b> of pressure switch 1 activations is<br><b>N = PEn</b> :<br>• Label <b>EP1</b> displayed<br>• Label <b>PA</b> recorded in folder AL<br>• Alarm led permanently on<br>• Regulation blocked (Compressor and Fans) | <ul> <li>Switch the device off and back on again</li> <li>Reset alarms by entering the functions folder and selecting the <b>rAP</b> function (Manual Reset).</li> </ul>                |
| EP2   | pressure switch 2<br>alarm<br>(Compressor2)<br>(IWP760 only) | Pressure switch alarm activation by pressure switch on compressor2.                                            | If the number <b>N</b> of pressure switch 2 activations is<br><b>N = PEn</b> :<br>• Label <b>EP2</b> displayed<br>• Label <b>PA</b> recorded in folder AL<br>• Alarm led permanently on<br>• Regulation blocked (Compressor and Fans) | <ul> <li>Switch the device off and back on again</li> <li>Reset alarms by entering the functions folder and selecting the <b>rAP</b> function (Manual Reset).</li> </ul>                |
| ECC   | Condenser filter<br>cleaning signal                          | The set time interval for condenser filter cleaning.<br>(par. CCi)                                             | <ul> <li>Label ECC displayed</li> <li>Buzzer activation if CCb = y</li> </ul>                                                                                                    | <ul> <li>Press any key to silence the alarm</li> <li>Reset the alarm by pressing the UP + DOWN keys simultaneously, or by using the rCF function in the FnC function folder.</li> </ul> |
| E7    | No link between<br>power module<br>and keyboard              | Communication fault between Power module and Keyboard                                                          | <ul> <li>Label E7 recorded in folder AL</li> <li>No effect on regulation</li> </ul>                                                                                                    | <ul> <li>Wait for any disturbances to disappear</li> <li>During configuration, switch off all devices then<br/>switch them back on again.</li> </ul>                                    |

## IWP POWER MODULE PARAMETERS Table

| PAR.       | DESCRIPTION                                                                                                    |                                                                                                    |                                                                           | RANGE        | M.U.                 | IWP750      | Level             | IWP760               | Level |
|------------|----------------------------------------------------------------------------------------------------|----------------------------------------------------------------------------------------------------|---------------------------------------------------------------------------|--------------|----------------------|-------------|-------------------|----------------------|-------|
| SEt        | Setpoint. Control value v<br>The SEtpoint is visible                                                                                                    | vhose range is between the minimum Setpoint LSE and the maxim<br><b>e from the machine status menu and not from the prograr</b>                                        | num Setpoint HSE.<br><b>mming menu.</b>                                   | LSE HSE      | °C/°F                | -23,0       |                   | -23,0                |       |
|            | COMPRESSOR (folder                                                                                                    | CP)                                                                                                    |                                                                           |              |                      |             |                   |                      |       |
| diF        | Compressor relay activati<br>regulation probe) and res<br><b>N.B.: diF cannot be eq</b>                                                                                                    | on differential; the compressor stops on reaching the Setpoint value<br>starts at a temperature value equal to the Setpoint plus the value of t<br>ual to 0.           | (as indicated by the the differential.                                    | 0,1+30,0     | °C/°F                | 2,0         | User              | 2,0                  | User  |
| HSE        | Maximum value that can<br>N.B.: The two Setpoint                                                                                                    | be assigned to the Setpoint.<br>ts are interdependent: HSE cannot be less than LSE and vice                                                                            | e-versa.                                                                  | LSE +302     | °C/°F                | -18,0       | User              | -18,0                | User  |
| LSE        | Minimum value that can                                                                                                    | be assigned to the Setpoint.<br>Is are interdependent: LSE cannot be higher than LSE and v                                                                             | ice-versa.                                                                | -58,0 HSE    | °C/°F                | -26,0       | User              | -26,0                | User  |
| OSP        | Offset SetPoint. Temperat                                                                                                    | ure value to be added algebraically to the setpoint if reduced set ena<br>rolled with specially configured key. <b>N B : OSP cannot be equal</b> i                     | abled (Economy function).                                                 | -30,0 30,0   | °C/°F                | 0,0         | Inst              | 0,0                  | Inst  |
| Cit        | Compressor minimum ru                                                                                                    | inning time before switching off. If <b>Cit = 0</b> it is not active.                                                                                                  |                                                                           | 0250         | min                  | 2           | Inst              | 2                    | Inst  |
| CAt        | Compressor maximum ru<br>Compressor start time in                                                                                                    | Inning time before switching off. If <b>CAt = 0</b> it is not active.<br>the event of faulty probe.                                                                    |                                                                           | 0250         | min                  | 0           | Inst              | 0                    | Inst  |
| Ont        | - if <b>Ont</b> = 1 and <b>OFt</b> = 0<br>- if <b>Ont</b> > 0 and <b>OFt</b> > 0                                                                                                    | , the compressor will always stay on (ON),<br>it will run in duty cycle <b>(see Duty Cycle diagram)</b>                                                                |                                                                           | 0250         | min                  | 10          | User              | 10                   | User  |
| OFt        | Compressor switch-off till<br>- if OFt = 1 and Ont = 0<br>- if Ont > 0 and OFt > 0                                                                                                    | me in the event of a probe fault.<br>), the compressor will always stay off (OFF),<br>), it will run in duty cycle <b>(see Duty Cycle diagram)</b>                     |                                                                           | 0250         | min                  | 2           | User              | 2                    | User  |
| dOn        | Delay time between swite                                                                                                    | ch-ons; the indicated delay time must elapse between two consecuti                                                                                                    | ive compressor switch-ons.                                                | 0 250        | secs                 | 0           | User              | 0                    | User  |
| dOF        | Delay time after switch o                                                                                                    | ff: the delay time indicated must elapse between deactivation of t                                                                                                    | he compressor relay and                                                   | 0 250        | min                  | 2           | User              | 2                    | User  |
| dbi        | Delay time between swite                                                                                                    | ch-ons; the delay time indicated must elapse between two consecuti                                                                                                    | ve compressor switch-ons.                                                 | 0 250        | min                  | 2           | User              | 2                    | User  |
| OdO (!)    | Delay in activating output                                                                                                    | Its after the instrument is switched on or after a power failure.                                                                                                    |                                                                           | 0 250        | min                  | 0           | User              | 0                    | User  |
| dSC        | Delay in 2nd compressor                                                                                                    | e.<br>activation. The <b>dSC</b> time must elapse between the activation of the co                                                                                     | ompressor and the 2nd                                                     | 0 250        | secs                 | 0           | User              | 0                    | User  |
| CCi        | Time between one conde                                                                                                    | enser cleaning procedure and the next. The alarm indicating the ne                                                                                                    | eed to clean the condenser                                                | 0 255        | days                 | 90          | Inst              | 90                   | Inst  |
| CCb        | Enables/Disables the bu                                                                                                    | zzer when the "condenser filter cleaning" alarm occurs.                                                                                                    |                                                                           | n/y          | flag                 | y           | Inst              | y                    | Inst  |
|            | DEFROST (folder dEF)                                                                                                    | ¥                                                                                                    |                                                                           |              |                      | ·           |                   |                      |       |
| dty        | defrost type. Type of defrost.<br>0 = electric defrost - compressor OFF during defrost cycle<br>1 = cycle inversion defrost (hot gas) - compressor ON during defrost cycle<br>2 = "Free": defrosting independently of compressor |                                                                                                    |                                                                           |              | User                 |             |                   |                      |       |
| dit        | defrost interval time. Int<br><b>0</b> = function disabled ( <b>c</b>                                                                                                    | erval between the start of two consecutive defrost cycles.<br><b>lefrosting NEVER performed</b> )                                                                      |                                                                           | 0250         | hours                | 8           | User              | 8                    | User  |
| dt1        | defrost time 1. Unit of m<br><b>0</b> = parameter dit in ho                                                                                                    | neasure for defrost interval (parameter <b>dit</b> ).<br>urs. <b>1</b> = parameter dit in minutes. <b>2</b> = parameter dit in seconds.                                |                                                                           | 0/1/2        | num                  | 0           | Inst              | 0                    | Inst  |
| dt2        | defrost time 2. Unit of m<br><b>0</b> = parameter dEt in ho                                                                                                    | neasure for duration of defrost (parameter <b>dEt</b> ).<br>nurs. <b>1</b> = parameter dEt in minutes. <b>2</b> = parameter dEt in seconds                             | S.                                                                        | 0/1/2        | num                  | 1           | Inst              | 1                    | Inst  |
|            | defrost Counting type. So 0 = compressor running                                                                                                    | elects the count mode for the defrost interval.<br>1 time (DIGIFROST® method); Defrost active ONLY when the comp                                                       | ressor is ON.                                                             |              |                      |             |                   |                      |       |
| dCt        | N.B.: compressor run<br>also when evap                                                                                                    | ning hours are counted separately from the evaporator p<br>orator probe missing or faulty).                                                                            | robe (count active                                                        | 03           | num                  | 1           | User              | 1                    | User  |
|            | 1 = appliance running t<br>2 =compressor stop. Eve<br>3 = not USED                                                                                                    | ime; the defrost count is always active when the machine is on an<br>ery time the compressor stops, a defrost cycle is performed accord                                | d starts at each power-on;<br>ing to parameter dtY;                       |              |                      |             |                   |                      |       |
| dCt        |                                                                                                    | defrost relay                                                                                                    | dty                                                                       |              |                      | co          | ompress<br>(in de | or relay             |       |
| 0= co<br>h | ompressor running<br>ours                                                                                                    | ON when dit is reached<br>OFF when Pb2=dSt or due to time (dEt)                                                                                                    | 0 = electrical defrosti<br>1 = reverse cycle defr<br>2 = Free mode defros | ng;<br>ost   |                      | ON if       | OF<br>OI          | F<br>N<br>I by setpo | vint  |
| 1= R       | I = Real time     ON when dit is reached     0 = electrical defrosting;     0       OFF when Pb2=dSt or due to time (dEt)     1 = reverse cycle defrost     0 = 0.000000000000000000000000000000000                              |                                                                                                    |                                                                           | OF<br>OI     | F<br>N<br>N by setpo | vint        |                   |                      |       |
| 2 = c      | 2 = compressor stop<br>0N when compressor OFF<br>0FF when Pb2=dSt or due to time (dEt)<br>1 = reverse cycle defrost                                                                                                    |                                                                                                    |                                                                           | NOT<br>ON if | OF<br>RECOM          | F<br>MENDED |                   |                      |       |
| 3= no      | ot used                                                                                                    |                                                                                                    |                                                                           | -            |                      |             |                   |                      |       |
| dOH        | Defrost start delay time a                                                                                                    | ifter request.                                                                                                    |                                                                           | 0 59         | min                  | 0           | User              | 0                    | User  |
| dEt        | Defrost time-out; detern                                                                                                    | nines the maximum defrost duration.                                                                                                    |                                                                           | 1 250        | min                  | 30          | User              | 30                   | User  |
| dSt        | Defrost end temperature                                                                                                    | e (determined by the evaporator probe).                                                                                                    | ad hu tha current                                                         | -50,0 150    | °C/°F                | 2,0         | User              | 2,0                  | User  |
| dPO        | allows this operation).                                                                                                    | = no, does not start defrosting at start-up; $\mathbf{y}$ = yes, starts defrost                                                                                        | at start-up.                                                              | n/y          | num                  | n           | User              | n                    | User  |
| tcd        | Minimum compressor O<br>- if <b>tcd</b> > 0 (positive valu<br>- if <b>tcd</b> < 0 (negative valu<br>- if <b>tcd</b> = 0 the parameter                                                                                            | N or OFF time before defrost.<br>ue) the compressor stays ON for " <b>tcd</b> " minutes;<br>ue) the compressor stays OFF for " <b>tcd</b> " minutes;<br>er is ignored. |                                                                           | -31+31       | min                  | 0           | Inst              | 0                    | Inst  |
| Cod        | Compressor OFF time near a defrost cycle. If a defrost is programmed during the period of time set in this parameter, the compressor is not turned on. If <b>Cod</b> = 0 the function is excluded.                               |                                                                                                    |                                                                           |              |                      | Inst        |                   |                      |       |

| PAR.        | DESCRIPTION                                                                                                    | RANGE        | M.U.  | IWP750                                        | Level | IWP760    | Level |
|-------------|----------------------------------------------------------------------------------------------------|--------------|-------|-----------------------------------------------|-------|-----------|-------|
|             | FANS REGULATOR (folder FAn) (N.B.: for these parameters, Evaporator means Evaporator 1)                                                                                                    | l            |       | !                                             |       |           |       |
| FPt         | Characterises parameter "FSt" which can be expressed either as an absolute temperature value or as a value relative to the Setpoint. $0$ = absolute; $1$ = relative.                                                                                                    | 0/1          | num   | 0                                             | Inst  | 0         | Inst  |
| FSt         | Fan block temperature; if the evaporator probe reads a higher value than the set value, the fans are stopped.<br>The value is either positive or negative and, depending on parameter <b>FPt</b> , can be either the absolute temperature or<br>the temperature relative to the set point.                                                                                                    | -50,0 +150   | °C/°F | 50,0                                          | User  | 50,0      | User  |
| Fot         | Fans start-up temperature; if the evaporator temperature is less than the set value in this parameter, the fans remain stopped. The value is positive or negative and is based on the <b>FPt</b> parameter, and represents the temperature in an absolute or relative manner related to the setpoint.                                                                                          | -50,0 +150   | °C/°F | -50,0                                         | Inst  | -50,0     | Inst  |
| FAd         | Fan activation intervention differential (see parameters "FSt" and "Fot").<br>Represents the difference in fan activation and deactivation temperatures.                                                                                                    | 1,0 50,0     | °C/°F | 2,0                                           | User  | 2,0       | User  |
| Fdt         | Fan activation delay after a defrost cycle.                                                                                                    | 0250         | min   | 8                                             | User  | 8         | User  |
| dt          | Dripping time. After a defrost cycle, the fans and compressor remain off for the <b>dt</b> time.                                                                                                    | 0250         | min   | 1                                             | User  | 1         | User  |
| dFd         | Allows exclusion of the evaporator fans to be selected or not selected during defrosting. $\mathbf{y} = \text{yes}; \mathbf{n} = \text{no}.$                                                                                                    | n/y          | flag  | у                                             | User  | у         | User  |
| FCO         | ran compressor OFF. Selects or deselects fan deactivation at compressor OFF.<br>$\mathbf{n} = \text{fans off};$<br>$\mathbf{y} = fans on (with thermostat; depending on the value read by the defrosting probe, see parameter "FSt");$                                                                                                    | n/y/dc       | num   | у                                             | User  | у         | User  |
|             | dc = duty cycle (via parameters "Fon" and "FoF").                                                                                                    |              |       |                                               |       |           |       |
| FdC         | Fans switch-off delay after compressor stop; in minutes. If <b>Fdc = 0</b> the function is excluded.                                                                                                    | 099          | min   | 0                                             | Inst  | 0         | Inst  |
| Fon         | Fan UN time in duty cycle.<br>Fans used in duty cycle mode; valid when <b>FCO = dc</b> and <b>H42=y</b> (evaporator probe present)                                                                                                    | 0 99         | min   | 0                                             | Inst  | 0         | Inst  |
| FoF         | Fan OFF time in duty cycle.                                                                                                    | 099          | min   | 0                                             | Inst  | 0         | Inst  |
|             | ALARMS (folder AL)                                                                                                    |              |       | <u>                                      </u> |       |           |       |
|             | Alarm type Parameters " <b>HAL</b> " and " <b>LAL</b> " intended as the absolute temperature value or differential in relation to                                                                                                    |              |       |                                               |       |           |       |
| Att         | the setpoint. <b>O</b> = absolute value; <b>1</b> = relative value.<br><b>N.B.: In case of relative values (para. Att=1) parameter HAL should be set to positive values, whilst</b>                                                                                                    | 0/1          | flag  | 0                                             | Inst  | 0         | Inst  |
|             | parameter LAL should have only negativ values (-LAL).                                                                                                    |              |       |                                               |       |           |       |
| AFd         | Alarm diFferential. Temperature difference between activation and deactivation of a max/min alarm.                                                                                                    | 1,0 50,0     | °C/°F | 2,0                                           | User  | 2,0       | User  |
| HAL(!)      | based on <b>Att</b> ) which, if exceeded in an upward direction, triggers the activation of the alarm signal.<br><b>See Max/Min Alarms Table</b> .                                                                                                    | LAL to 150   | °C/°F | 50,0                                          | User  | 50,0      | User  |
| LAL(!)      | Minimum temperature alarm. Temperature value (intended as distance from the set point or as an absolute value based on <b>Att</b> ) which, when exceeded downwards, triggers the activation of the alarm signal. <b>See Max/Min Alarms Table</b> .                                                                                                    | -50,0 to HAL | °C/°F | -50,0                                         | User  | -50,0     | User  |
| PAO (!)     | Alarm override time after device is switched on following a power failure.<br>This parameter refers to high/low temperature alarms only.                                                                                                    | 0 10         | hours | 3                                             | User  | 3         | User  |
| dAO         | Temperature alarm exclusion time after defrost.                                                                                                    | 0999         | min   | 90                                            | User  | 90        | User  |
|             | Inis parameter refers to high/low temperature alarms only.                                                                                                    |              |       |                                               |       |           |       |
| tAO         | This parameter refers to high/low temperature alarms only.                                                                                                    | 0250         | min   | 90                                            | User  | 90        | User  |
|             | PRESSURE SWITCH (folder PrE)                                                                                                    |              |       |                                               |       | · · · · · |       |
| PEn         | Number of errors allowed for pressure switch input. $0$ = disabled.                                                                                                    | 015          | min   | 0                                             | User  | 0         | User  |
| PEI         | Pressure switch error count interval.                                                                                                    | 199          | num   | 1                                             | User  | 1         | User  |
|             | LINK (folder Lin)                                                                                                    | :            |       |                                               |       | 1         |       |
| L00         | Master, Slave, Keyboard Selection. Permits selecting an instrument as Master (0), Slave (da 1 a 7), Echo (0; in this case the Echo functions as a Master repeater, even if connected to a Slave).                                                                                                    | 04           | num   | 0                                             | Inst  | 0         | Inst  |
| L01         | Number of Slaves in the Network. Refers only to Master.<br>Number of Slaves in network (from 0 to 7). For Slaves/Echos leave value L01 = 0.                                                                                                    | 04           | num   | 0                                             | Inst  | 0         | Inst  |
| L03         | Sequential /Simultaneous Defrost.       Refers to both Master and Slave.         Simultaneous / sequential defrost.       Master: n = sequential; y = simultaneous.         Slave:       n = ignore; y = accept.                                                                                                    | n/y          | num   | n                                             | Inst  | n         | Inst  |
| L05         | <ul> <li>Network Command Enabled. Refers to both Master and Slave.</li> <li>Master: n = does not require that the Slaves have remote function activated;</li> <li>y = requires the Slaves to have remote function activated.</li> <li>Slave: n = ignores activation of remote functions coming from Master;</li> <li>y = accepts activation of remote functions coming from Master.</li> </ul> | n/y          | num   | n                                             | Inst  | n         | Inst  |
| 108         | Network Command Enabled from Slave. Enabling of basic slave network functions: $\mathbf{n} = \text{disable}$ : $\mathbf{v} = \text{enable}$                                                                                                    | n/v          | num   | n                                             | Inst  | n         | Inst  |
| 200         | DISPLAY (folder dis)                                                                                                    | ,            |       |                                               | mot   |           | mot   |
| LOC         | LOCk. Block Setpoint modification. See corresponding paragraph.<br>You can still access the parameter programming menu and edit the parameters, including this parameter, in order to                                                                                                    | n/y          | flag  | n                                             | User  | n         | User  |
| <b>Ρ</b> Λ1 | anow regulated unitorking. II – ito, $\mathbf{y}$ – yes.<br>PAssword 1. When enabled ( <b>PA1</b> + <b>0</b> ) this is the access law to the level 1 parameters ( <b>Hear</b> )                                                                                                    | 0 250        | num   | 0                                             | llcor | 0         | llcor |
| ΡΔ2         | PAssword 2. When enabled ( <b>PA2</b> $\neq$ <b>0</b> ), this is the access key to the level 2 narameters ( <b>Installer</b> ).                                                                                                    | 0230         | num   | 0                                             | Inct  | 0         | Inst  |
| ndt         | Display with or without decimal point, $\mathbf{n} = no$ (integers only): $\mathbf{v} = si$ (displayed with decimal point)                                                                                                    | n/v          | flan  | n                                             | User  | n         | User  |
| CA1         | Calibration 1. Positive or negative temperature value added to the value read by <b>Pb1</b> , according to the setting of                                                                                                    | -12,012,0    | °C/°F | 4,0                                           | User  | 4,0       | User  |
| CA2         | Calibration 2. Positive or negative temperature value added to the value read by <b>Pb2</b> , according to the setting of<br>parameter <b>"CA</b> " before being displayed and used for regulation.                                                                                                    | -12,012,0    | °C/°F | 2,0                                           | User  | 2,0       | User  |
|             | Activation of offset for display, temperature control or both.                                                                                                    |              |       |                                               |       |           |       |
| CA          | <ul> <li>0 = sum with only the temperature displayed;</li> <li>1 = sum with only the temperature used by the regulators, not for the display, which remains unchanged;</li> <li>2 = sum with the displayed temperature, which is also used by the regulators.</li> </ul>                                                                                                    | 0/1/2        | num   | 2                                             | Inst  | 2         | Inst  |
| LdL         | Minimum value that can be displayed by the device.                                                                                                    | -55,0 HdL    | °C/°F | -50,0                                         | Inst  | -50,0     | Inst  |
| HdL         | Maximum value that can be displayed by the device.                                                                                                    | LdL 302      | °C/°F | 302                                           | Inst  | 302       | Inst  |

| PAR.    | DESCRIPTION                                                                                                    | RANGE                     | M.U.    | IWP750    | Level      | IWP760     | Level     |
|---------|----------------------------------------------------------------------------------------------------|---------------------------|---------|-----------|------------|------------|-----------|
| ddL     | <ul> <li>defrost display Lock. Display mode during defrost.</li> <li>0 = displays the temperature read by probe Pb1;</li> <li>1 = locks the reading at the temperature value read by thermostat probe when defrosting starts and until the next time the Setpoint value is reached;</li> <li>2 = displays the label "def" during defrosting and until the next time the Setpoint value is reached. (or until Ldd has elapsed).</li> </ul>                                                                                                    | 0/1/2                     | num     | 1         | User       | 1          | User      |
| Ldd     | Timeout value to unlock the display (label <b>dEF</b> ) if the time to reach setpoint is too long during defrost, or if LAN communication between master and slave is interrupted ( <b>E7</b> error).                                                                                                    | 0 255                     | min     | 120       | User       | 120        | User      |
| dro     | Selection of °C or °F to display the temperature read by probes. <b>0</b> = °C, <b>1</b> = °F.<br><b>N.B.: switching between °C and °F or vice versa DOES NOT modify the setpoint, differential, etc</b><br>(e.g. set=10°C becomes 10°F).                                                                                                    | 0/1                       | flag    | 0         | User       | 0          | User      |
| ddd     | Selects type of value to display.<br><b>0</b> = Setpoint; <b>1</b> = cold room probe Pb1 ; <b>2</b> = evaporator probe Pb2 ; <b>3</b> = NOT USED.                                                                                                    | 0/1/2/3                   | num     | 1         | Inst       | 1          | Inst      |
|         | CONFIGURATION (folder CnF) - NOTA: the instrument must be switched off and then on again each time<br>any malfunction of the configuration and/or current timer opera                                                                                                    | e folder CnF pa<br>tions. | rameter | configura | ntion is m | odified to | prevent   |
| H02     | Key activation time, when configured with second function.<br>When the <b>ESC</b> , <b>UP</b> and <b>DOWN</b> keys have been configured with a second function (defrost, aux, ecc) set), a time is<br>set for quick activation of the second function, with the exception of the <b>AUX</b> and <b>LIGHT</b> functions which have a<br>fixed delay of 0.5 seconds.                                                                                                    | 015                       | secs    | 2         | Inst       | 2          | Inst      |
| H06     | Determines if the <b>AUX/light door switch</b> key/input are active when the device is OFF (but power on).<br>$\mathbf{n} =$ key and DI not active when OFF; $\mathbf{y} =$ key and DI active when OFF.                                                                                                    | n/y                       | flag    | n         | Inst       | n          | Inst      |
| H08     | Function when in stand-by mode.         0 = only display OFF;         2 = display off and regulators blocked;         3 = display shows 'OFF' label and regulators are blocked;                                                                                                    | 03                        | num     | 3         | Inst       | 3          | Inst      |
| H11     | Configuration of digital input 1/polarity (D.I.1).<br>$0 = \text{disabled}; \pm 1 = \text{defrost}; \pm 2 = \text{reduced set}; \pm 3 = \text{AUX}; \pm 4 = \text{door switch}; \pm 5 = \text{external alarm};$<br>$\pm 6 = \text{NOT USED}; \pm 7 = \text{stand-by (ON-OFF}); \pm 8 = \text{NOT USED}; \pm 9 = \text{NOT USED}; \pm 10 = \text{NOT USED};$<br>$\pm 11 = \text{general pressure switch}; \pm 12 = \text{pre-heating}; \pm 13 = \text{forces evaporator fans}; \pm 14 = \text{activates light relay};$<br>$\pm 15 = \text{activates Frame Heater relay}; \pm 16 = \text{NOT USED}; \pm 17 = \text{general pressure switch compressor 2}.$ | -17+17                    | num     | 11        | Inst       | 11         | Inst      |
|         | N.B.: - The "+" sign indicates that the input is active when the contact is closed.<br>- The "-" sign indicates that the input is active when the contact is open.                                                                                                    | 47 47                     |         |           |            | 47         |           |
| H12     | Model IWP760 only: Configuration of digital input 2/polarity (D.I.2). Same as H11.<br>Configuration of digital output 1 (OUT1 - RL1).                                                                                                    | -17+17                    | num     |           | Inst       | 17         | Inst      |
| H21     | <b>0</b> = disabled; <b>1</b> = compressor; <b>2</b> = defrost; <b>3</b> = fans; <b>4</b> = alarm; <b>5</b> = AUX; <b>6</b> = Stand-by;<br><b>7</b> = light; <b>8</b> = buzzer; <b>9</b> = defrosts evaporator 2; <b>10</b> = compressor 2; <b>11</b> = Frame Heater.                                                                                                    | 011                       | num     | 7         | Inst       | 1          | Inst      |
| H22     | Configuration of digital output 2 (OUT2 - RL2). Same as H21.                                                                                                    | 011                       | num     | 3         | Inst       | 3          | Inst      |
| H23     | Configuration of digital output 3 (OUT3 - RL3). Same as H21.                                                                                                    | 011                       | num     | 1         | Inst       | 10         | Inst      |
| H24     | Configuration of digital output 4 (OUT4 - RL4). Same as H21.                                                                                                    | 011                       | num     | 2         | Inst       | 2          | Inst      |
| H25     | Configuration of digital output 5 (OUT5 - RL5). Same as H21.                                                                                                    | 011                       | num     | 6         | Inst       | 6          | Inst      |
| H26     | Model IWP760 only: Configuration of digital output 6 (OUT6 - RL6). Same as H21.                                                                                                    | 011                       | num     |           | Inst       | 7          | Inst      |
| H31     | UP key configurability.<br><b>0</b> = disabled; <b>1</b> = defrost; <b>2</b> = AUX; <b>3</b> = reduced set; <b>4,5</b> = NOT USED; <b>6</b> = Light; <b>7</b> = Stand-by;<br><b>8</b> = NOT USED; <b>9</b> = activates evaporator fans; <b>10</b> = activates/disables Frame Heater relay; <b>11</b> = NOT USED;<br><b>12</b> = display/change Setpoint                                                                                                    | 012                       | num     | 0         | Inst       | 0          | Inst      |
| H32     | DOWN key configurability. Same as H31.                                                                                                    | 012                       | num     | 0         | Inst       | 0          | Inst      |
| H33     | ESC key configurability. Same as H31.                                                                                                    | 012                       | num     | 1         | Inst       | 1          | Inst      |
| H34     | Function1 key configurability (AUX). Same as H31.                                                                                                    | 012                       | num     | 6         | Inst       | 6          | Inst      |
| H35     | Function2 key configurability (ON/OFF). Same as H31.                                                                                                    | 012                       | num     | 7         | Inst       | 7          | Inst      |
| H41     | Regulation probe presence ( <b>Pb1</b> ). <b>n</b> = not present; <b>y</b> = present.                                                                                                    | n/y                       | flag    | у         | Inst       | у          | Inst      |
| H42     | Evaporator probe presence ( <b>Pb2</b> ). <b>n</b> = not present; <b>y</b> = present.                                                                                                    | n/y                       | flag    | У         | Inst       | У          | Inst      |
| H58     | Select parameter vector.                                                                                                    | tn/bt                     | flag    | DT        | Inst       | Dt         | Inst      |
| rel     | release firmware. Device software release: read-only parameter                                                                                                    | 1                         | 1       | /         | /          |            | User/Inst |
| tAD     | COPY CARD (folder EPr)                                                                                                    | 1                         | 1       | /         | /          |            | User/Inst |
| 111     | Unload Programming parameter transfer from instrument to Conv Card                                                                                                    | 1                         | 1       | 1         | 1          | 1          | llser     |
| dL      | Download. Programming parameter transfer from Copy Card to instrument.                                                                                                    | ,<br>                     | /       | /         |            | 1          | User      |
|         | Formatting, Cancels all data in the Copy Card.                                                                                                    |                           |         |           |            |            |           |
| Fr      | <ul> <li>PLEASE NOTE: using the "Fr" parameter (key formatting) results in permanent loss of data inserted in / / / / / / User key. The operation cannot be cancelled.</li> </ul>                                                                                                    |                           |         |           |            | User       |           |
|         | FUNCTIONs (folder FnC)                                                                                                    |                           |         |           |            |            |           |
| The fol | lowing functions are available in the 'FnC' folder (last folder visible from the Programming Menu, level                                                                                                    | 1):                       |         |           |            |            |           |
| F       | unction Function label ACTIVE Function labe l                                                                                                    | NACTIVE                   |         | Alarm     | Signal     | lling      |           |
| R       | iduced SEt OSP SP                                                                                                    |                           |         | Le        | ed ON      |            |           |
|         | ressure switch alarm reset rAP rAP                                                                                                    |                           |         | Le        | ed ON      |            | _         |
|         | ondenser cleaning alarm reset   rCF   rcF                                                                                                    |                           |         | Le        | ed UN      |            |           |
|         | If the unit is switched off, the function labels go back to their default status.                                                                                                    |                           |         |           |            |            |           |

**NOTES**: 1) If one or more parameters marked with (!) are modified, the controller **MUST** be switched off and then switched on again to ensure correct operation

2) Parameters with grey are part of bt and tn vectors.

## **BT/TN PROGRAMMING**

The tab contains two parameter SET values, **bt** and **tn**, which can be selected in one of the following ways:

- Through suitable configuration of parameter H58
- Using the Copy Card
- Using the keyboard, pressing and holding the DOWN and ESC keys for at least 3 seconds: the type of operation active at that moment (**tn** for Vector 0, **bt** for Vector 1) will appear. The UP and DOWN keys can be used to change this value; pressing SET, ESC or allowing a timeout will make it possible to restart the machine with the new program selected.

Once the vector selected previously has loaded, the user will be able to modify the values of the aforementioned parameters: these values will be saved in E2. Selecting another vector will result in the values set previously being lost. The parameters contained within the vectors cannot be modified by the user, but can be through serial programming (Param Manager or similar tools). It is recommended that the machine is switched off (reset) when programming is complete, to reset any counters which are already active.

Operation:

- once a **bt** or **tn** vector has been loaded, it is stored in the memory of parameter H58.
- loaded parameters can be modified and saved.
- vector parameters CANNOT be modified and saved.
- once the vector has been loaded, the instrument restarts with the updated values.

|      | DEFAULT value for BT/TN vector (Parameter H58)                                                                                                    |            |       |        |       |        |       |
|------|----------------------------------------------------------------------------------------------------|------------|-------|--------|-------|--------|-------|
|      |                                                                                                    | DANGE      |       | IWP750 |       | IWP760 |       |
| PAR. | DESCRIPTION                                                                                                    | RANGE      | M.U.  | TN     | BT    | TN     | BT    |
| SEt  | Setpoint. Control value whose range is between the minimum Setpoint LSE and the maximum Setpoint HSE.                                                                                                    | LSE HSE    | °C/°F | 2,0    | -23,0 | 2,0    | -23,0 |
| diF  | Compressor relay activation differential. N.B.: diF cannot be equal to 0.                                                                                                    | 0,1+30,0   | °C/°F | 2,0    | 2,0   | 2,0    | 2,0   |
| HSE  | Maximum value that can be assigned to the Setpoint.                                                                                                    | LSE +302   | °C/°F | 8,0    | -15,0 | 8,0    | -15,0 |
| LSE  | Minimum value that can be assigned to the Setpoint.                                                                                                    | -58,0 HSE  | °C/°F | 0,0    | -25,0 | 0,0    | -25,0 |
| dty  | defrost type. Type of defrost.<br><b>0</b> = electric defrost - compressor OFF during defrost cycle<br><b>1</b> = cycle inversion defrost (hot gas) - compressor ON during defrost cycle<br><b>2</b> = 'Free': defrost independent of compressor                                                                                                    | 0/1/2      | num   | 0      | 0     | 0      | 0     |
| dit  | defrost interval time. Interval between the start of two consecutive defrost cycles. <b>0</b> = function disabled.                                                                                                    | 0 250      | hours | 8      | 8     | 8      | 8     |
| dCt  | defrost Counting type. Selects the count mode for the defrost interval.         0 = compressor running hours (DIGIFROST® method);       1 = appliance running hours;         2 = compressor stop.       3 = not USED                                                                                                    | 0 3        | num   | 1      | 1     | 1      | 1     |
| dOH  | Defroststart delay time after request.                                                                                                    | 0 59       | min   | 0      | 0     | 0      | 0     |
| dEt  | Defrost time-out; determines the maximum defrost duration.                                                                                                    | 1 250      | min   | 30     | 30    | 30     | 30    |
| dSt  | Defrost end temperature (determined by Pb2 probe).                                                                                                    | -50,0 150  | °C/°F | 10,0   | 10,0  | 10,0   | 10,0  |
| dPO  | Determines whether the instrument must enter defrost mode. $\mathbf{n} = no$ ; $\mathbf{y} = yes$ .                                                                                                    | n/y        | num   | n      | n     | n      | n     |
| FSt  | Fan block temperature. The value is either positive or negative and, depending on parameter <b>FPt</b> , can be either the absolute temperature or the temperature relative to the Setpoint.                                                                                                    | -50,0 +150 | °C/°F | 50,0   | 10,0  | 50,0   | 10,0  |
| Fdt  | Fan activation delay after a defrost cycle.                                                                                                    | 0 250      | min   | 0      | 10    | 0      | 10    |
| dt   | Dripping time. After a defrost cycle, the fans and compressor remain off for the <b>dt</b> time.                                                                                                    | 0 250      | min   | 1      | 3     | 1      | 3     |
| dFd  | Allows exclusion of the evaporator fans to be selected or not selected during defrosting. $\mathbf{y} = \text{yes}$ ; $\mathbf{n} = \text{no}$ .                                                                                                    | n/y        | flag  | n      | n     | n      | n     |
| ddL  | <ul> <li>defrost display Lock. Display mode during defrost.</li> <li>0 = displays the temperature read by probe Pb1;</li> <li>1 = locks the reading at the temperature value read by thermostat probe when defrosting starts and until the next time the set point value is reached;</li> <li>2 = displays the label 'deF' during defrosting and until the next time the Setpoint value is reached (or until Ldd has elapsed).</li> </ul> | 0/1/2      | num   | 1      | 1     | 1      | 1     |

## **ELECTRICAL CONNECTIONS**

Important! Make sure the machine is switched off before working on the electrical connections.

The device is equipped with:

- **IWP power module:** FASTON screw terminals to connect electrical cables, the cross-section of which must not exceed 2.5mm<sup>2</sup> (one wire per terminal for power connections): see the rating plate on the device for terminal ratings.
- **IWK keyboard:** Screw terminals to connect electrical cables, the cross-section of which must not exceed 1.5 mm<sup>2</sup> (one wire per terminal for power connections): see the rating plate on the device for terminal ratings.

The relay outputs are voltage free. Do not exceed the maximum permitted current; for higher loads, use a contactor with sufficient power capacity. Make sure that power supply is of the correct voltage for the instrument. Probes have no connection polarity and can be extended using a normal bipolar cable (note that the extension of the probes influences the instrument's electromagnetic compatibility -EMC: take great care with the wiring).

Probe cables, power supply cables and the TTL serial cables should be routed separately from power cables

#### It is recommended, for security reasons, that the instrument is installed on insulating supports/columns.

## **RESPONSIBILITY AND RESIDUAL RISKS**

Eliwell Controls srl declines any liability for damage due to:

- Installation/uses other than those expressly specified and, in particular, failure to comply with the safety requirements of established standards and/or instructions specified in this document.
- Use on panels that do not provide adequate protection against electric shocks, water or dust when assembled.
- Use on panels allowing access to dangerous parts without having to use tools.
- Tampering with and/or modification of the product.
- Installation/use on panels which are not compliant with current standards and regulations.

### DISCLAIMER

This document is the exclusive property of Eliwell Controls and may not be reproduced or circulated unless expressly authorised by Eliwell Controls itself. Every care has been taken in preparing this document; however, Eliwell Controls srl cannot accept liability for any damage resulting from its use.

The same applies to any person or company involved in preparing and editing this document. Eliwell Controls srl reserves the right to make changes or improvements at any time without notice.

### **CONDITIONS OF USE**

#### **Permitted use**

For safety reasons, the device must be installed and used according to the instructions provided. In particular, parts carrying dangerous voltages must not be accessible in normal conditions. The device must be adequately protected from water and dust with regard to the application, and must only be accessible using tools (with the exception of the front panel). The device is suitable for use in household refrigeration appliances and/or similar equipment and has been tested for safety aspects in accordance with the harmonized European reference standards.

#### Improper use

Any use other than that expressly permitted is prohibited. The relays provided are of a functional type and can be subject to failure: any protection devices required by product standards, or suggested by common sense for obvious safety requirements, must be installed externally to the controller.

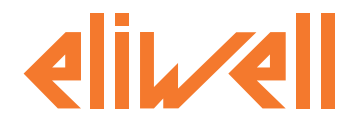

**Eliwell Controls s.r.l.** Via dell'Industria, 15 • Z.I. Paludi 32010 Pieve d'Alpago (BL) - ITALY Telephone +39 0437 986 111 +39 0437 989 066 Facsimile www.eliwell.it

**Technical Customer Support:** 

Technical helpline +39 0437 986 300 E-mail: techsuppeliwell@invensys.com

#### Sales: Т

| elephone | +39 0437 986 100 (Italy) |
|----------|--------------------------|
|          | +39 0437 986 200 (other  |

6 200 (other countries) E-mail: saleseliwell@invensys.com

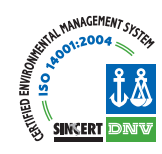

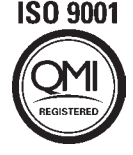